# TP Link TL-MR6500v

Mit diesem Tutorial soll erklärt werden, wie man bei o2 für einen TP Link (LTE) Router eine öffentliche IP bekommt, damit Online-Gaming, IP Kameras, DynDNS usw. ordnungsgemäß funktionieren

## **1. DYNDNS Dienst einrichten**

Zuerst müsst Ihr Euch bei TP Link einen Cloud Account anlegen. Geht dazu im Route auf wie folgt vor:

| Ptp-link          | Schnellinstallatio <mark>lasiseinstellungen</mark> Erweitert <mark>Däufsch v</mark> Auslogen Neuslast |
|-------------------|----------------------------------------------------------------------------------------------------|
| Q Suchen          |                                                                                                    |
| 🐴 Netzplan        | Pur Weitere IP-Link-Lioud-Funksonaataten loggen alle sich bitte in Im (P-Link-Coudwonto ein, )        |
| Internet          | TP-Link ID (E-Mail-Ad                                                                                 |
| 🔊 WLAN            | Passwort Ø Passwort vergessen?                                                                        |
| 🗱 Gastnetz        | Keine TP-Link-ID?                                                                                     |
| 🕲 Telefonie       | 3 Zur Registrierung                                                                                   |
| C Kindersicherung |                                                                                                    |
| 2 TP-Link-Cloud   |                                                                                                    |
|                   |                                                                                                    |

Wenn Ihr diesen erfolgreich angelegt habt müsst Ihr diesen noch an den Router binden. Geht oben auf "Erweitert" und dann im Menü "Dynamisches DNS" Dort richtet Ihr jetzt euren DNS Server ein und bindet diesen an den Router. Wenn Ihr alles richtig gemacht habt, dann sollte das wie im Screenshot aussehen. Last update: 20/06/2022 bedienungsanleitungen:router\_tp\_link https://wiki.hennweb.de/doku.php?id=bedienungsanleitungen:router\_tp\_link&rev=1655710880 08:41

| Natz                                | Dynamis     | ches-DNS-Einstellungen         |                                  |                   |                   | (?         |
|-------------------------------------|-------------|--------------------------------|----------------------------------|-------------------|-------------------|------------|
|                                     | Diensteanb  | leter:      TP-L               | Ink O DynDNS O No-IF             | ,                 |                   |            |
| - Internet                          | DDNS nich   | t verfügbar                    |                                  |                   |                   |            |
| - ISP-Upgrade                       | Um TP-Lini  | ks DDNS zu benutzen, loggen Sk | e sich in Ihr TP-Link-Cloudkonto | ein oder wählen S | lie einen anderen | Anbieter.  |
| - PIN-Verwaltung                    | Aktueller D | omänenname: henn.tpl           | linkdns.com                      |                   |                   |            |
| - Daten-Einstellungen               | 3           | -                              |                                  |                   |                   |            |
| - LAN-Einstellungen                 | Liste der   | Domanennamen                   |                                  |                   |                   |            |
| 9                                   |             | Domänenname                    | Registrierungsdatum              | Status            | Vorgang           | Bearbeiten |
| <ul> <li>Dynamisches DNS</li> </ul> | -           | .tplinkdns.com                 | 2022-08-17                       | Gebunden          | Entbinden         | -          |
| -                                   |             |                                |                                  |                   |                   |            |
| - Statisches Routing                |             |                                |                                  |                   |                   |            |

### 2. Öffentliche IP (bei O2)

Als erstes müsst Ihr eine öffentliche IPv4 Adresse bei o2 beantragen. Das könnt Ihr per Hotline (https://www.o2online.de/kontakt/) oder per o2 Moderator im Forum machen.

Dies kostet Euch einmalig 49,99 Euro, die dann mit der nächsten Rechnung berechnet werden.

Tip: Falls Ihr dies per Posting in der dem Community Forum erledigen wollt, so erwähnt bitte das Ihr mit den einmaligen Kosten von 49,99 Euro einverstanden seid. Zusätzlich zur Kontrolle die letzten drei Ziffern der Rufnummer posten.

Niemals aber eure komplette Rufnummer!

Postet euren Wunsch dann bitte in https://hilfe.o2online.de/packs-optionen-ausland-18

Wenn der Dienst von O2 frei gegeben ist richtet Ihr ein neues Profil für den Internet Zugang ein. Geht dazu unten auf "Profil erstellen"

| Ptp-link              | Schnellinstallation Basiseinstellungen | Erweitert              | Deutsch             | ✓ Ausk                 | ि ्रे<br>oggen Newstart |
|-----------------------|----------------------------------------|------------------------|---------------------|------------------------|-------------------------|
| Q Suchen              | Name der WAN-Schnittstelle             |                        |                     |                        | 0                       |
|                       | Internet-Status                        | Verbunden              |                     |                        |                         |
| - Internet            | Mobile Daten                           |                        |                     |                        |                         |
| - ISP-Upgrade         | Daten-Roaming:                         |                        |                     |                        |                         |
| - PIN-Verwaltung      | NAT:                                   |                        |                     |                        |                         |
|                       | Netzwerk-Modus:                        | 4G Bevorzugt           |                     |                        |                         |
| - Daten-Einstellungen | Band:                                  | Auto                   | . <b>*</b>          |                        |                         |
| - LAN-Einstellungen   | Einwahl-Einstellungen                  |                        |                     | Search                 |                         |
| - Dynamisches DNS     | Netzwerksuche                          | Manual                 | Ψ.                  | "E-P                   | lus"                    |
|                       | Profil-Name:                           |                        |                     |                        |                         |
| - Statisches Houting  | PDP-Typ:                               | IPv4                   |                     |                        |                         |
| - IPv6-Tunnel         | APN Typ:                               | Static                 |                     |                        |                         |
| - USSD                | APN:                                   | netpublic              |                     |                        |                         |
|                       | Benutzername:                          | eplus                  |                     |                        |                         |
| 🖾 sms                 | Passwort:                              | •••••                  | ø                   |                        |                         |
| S WLAN                | Authentifizierungsart:                 | CHAP                   | Ψ.                  |                        |                         |
| 👯 Gastnetz            | hinzugefügt werden.                    | nache, um ein neues Ei | nwaniprotii zu ersi | tenen. Bis zu o Profik | e konnen                |
| C Telefonie           |                                        |                        |                     | Löschen                | Speichern               |

#### Dort erstellt Ihr ein neues Profil wie hier zu sehen ist:

| Profil-Name:           | Netpublic |   |  |
|------------------------|-----------|---|--|
| PDP-Typ:               | IPv4      | Y |  |
| APN Typ:               | Statisch  |   |  |
| APN:                   | netpublic |   |  |
| Benutzername:          | eplus     |   |  |
| Passwort:              | eplus     | 0 |  |
| Authentifizierungsart: | CHAP      | Ŧ |  |

Anschließend wählt Ihr das neue Profil aus und speichert die Einstellungen.

Wenn Ihr den DNS auch anpingen wollt, solltet Ihr noch folgende Einstellungen vornehmen.

Last update: 20/06/2022 bedienungsanleitungen:router\_tp\_link https://wiki.hennweb.de/doku.php?id=bedienungsanleitungen:router\_tp\_link&rev=1655710880 08:41

|                           | Schnellinstallation Basiseinstellu | inge Erweitert                       | Deutsch           | ✓ Ausloggen | ्रे<br>देखे<br>Newstart |  |  |  |
|---------------------------|------------------------------------|--------------------------------------|-------------------|-------------|-------------------------|--|--|--|
| Q Suchen                  |                                    | 0000                                 |                   |             |                         |  |  |  |
|                           | Lokale Verwaltung über HTTPS:      | Aktivieren                           |                   |             | Ø                       |  |  |  |
| O NAT                     | HTTPS-Port:                        | 443                                  |                   |             |                         |  |  |  |
| 😍 Kindersicherung         | Nur folgende IP zulassen:          | Aktivieren                           |                   | Spi         | lichem                  |  |  |  |
| î↓ QoS                    | Fernwartung                        |                                      |                   |             |                         |  |  |  |
| Sicherheit                | Fernwartung:                       | Aktivieren                           |                   |             |                         |  |  |  |
| A 1001                    | Fernwartung über HTTPS:            | Aktivieren                           |                   |             |                         |  |  |  |
| OF VPN                    | Port:                              | 8080                                 |                   |             |                         |  |  |  |
| 2  Systemtools            | Router über diese Adresse verwalte | Router über diese Adresse verwalten: |                   |             |                         |  |  |  |
|                           | http://46.114.27.102:8080          |                                      | oder              |             |                         |  |  |  |
| - Uhrzeiteinstellungen    | http://henn.tplinkdns.com:8080     | )                                    |                   |             |                         |  |  |  |
| - LED                     | Für Fernwartung zugelassenes Clie  | ntgerät:                             |                   |             |                         |  |  |  |
| - Diagnose                | Nur folgende IP-Adresse            |                                      |                   |             |                         |  |  |  |
| - Firmware-Upgrade        | Alle                               |                                      |                   |             |                         |  |  |  |
| - Konfigurationsmanagemen |                                    |                                      |                   | spe         | achem                   |  |  |  |
| - Neustart                | Zertifikat                         |                                      |                   |             |                         |  |  |  |
|                           | Lokale Verwaltung über HTTPS und   | Fernwartung über HTTPS s             | sind deaktiviert. |             |                         |  |  |  |
| 3 - Verwaltung            | Zertifikat herunterladen           |                                      |                   |             |                         |  |  |  |
| - Systemprotokoli         | ICMP-Ping                          |                                      |                   |             |                         |  |  |  |
| - CWMP-Einstellungen      | ICMP-Ping:                         | Fernwartung                          | ] Lokal           |             |                         |  |  |  |
| - SNMP-Einstellungen      |                                    |                                      |                   | Spe         | lichem                  |  |  |  |

#### 3. Port Vorwarding

Damit man jetzt von außen auf die CAM zugreifen kann, muss ein externer Port auf eine Interne IP u/ Port weiter geleitet werden. In meinem Fall habe ich den Port: 36400 auf die interne IP: 192.168.2.106 mit dem Port:80 weiter geleitet.

|                      | Schnellinstall | ation | Basisein  | stellunger 1  | Erweitert          | Deutsch          | ~          | <del>ک</del><br>Auskoppe | s,<br>n Nousi | e<br>lart |
|----------------------|----------------|-------|-----------|---------------|--------------------|------------------|------------|--------------------------|---------------|-----------|
| Q Suchen             | Virtuelle      | e Ser | ver       |               |                    |                  |            |                          |               | 0         |
| SMS                  |                |       |           |               |                    |                  | <b>O</b> H | nzufügen                 | Clöschen      |           |
| M WLAN               |                | ID    | Diensttyp | Externer Port | Interne IP-Adresse | Interner<br>Port | Protokoll  | Status                   | Bearbeiten    |           |
|                      | 0              | 1     |           |               |                    |                  |            | 8                        | 01            |           |
| Gastnetz             | 0              | 2     |           |               |                    |                  |            | 0                        | 01            |           |
| 😵 Telefonie          | 0              | 3     | DLink Ca  | 36400         | 192.168.2.106      | 80               | TCP        | 0                        | 01            |           |
| 0.0                  | 0              | 4     |           |               |                    |                  |            | 0                        | 08            |           |
|                      | 0              | 5     |           |               |                    |                  |            | <b>Q</b>                 | 01            |           |
| - NAT Boost          |                |       |           |               |                    |                  |            |                          |               |           |
| - ALG                |                |       |           |               |                    |                  |            |                          |               |           |
| 3 - Virtuelle Server |                |       |           |               |                    |                  |            |                          |               |           |

5/5

Meine Cam ist jetzt vom Internet aus mit: xxxx.tplinkdns.com:36400 zu erreichen.

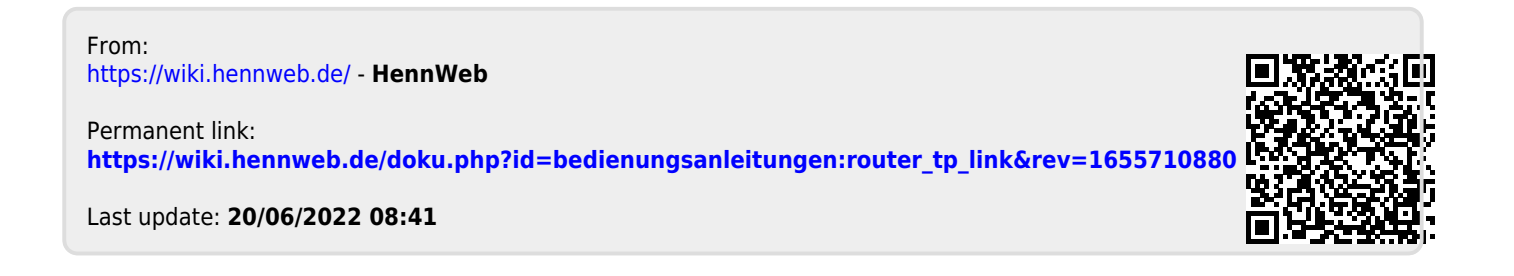

Port-Triggering